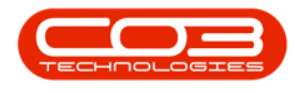

## SERVICE

## **CALLS - PENDING HISTORY**

A call can be placed manually in the **Pending** status in the call centre. The pending history is generated as the customer is **Placed on Pending** and

## Released from Pending.

There can be many reasons to place a call on Pending, for example:

- Awaiting client response
- Client unreachable
- Required senior Technician

The Call Pending History can be viewed from the Call Maintenance screen.

```
Ribbon Access: Service > Calls
```

| <b>\$ 7</b> | BPO: Version 2.5.0.4 - Example Company v2.5.0.0 |                                                                                           |         |               |                 |                     |                 |                        |       |                                     | - • ×     |            |
|-------------|-------------------------------------------------|-------------------------------------------------------------------------------------------|---------|---------------|-----------------|---------------------|-----------------|------------------------|-------|-------------------------------------|-----------|------------|
|             | Equipment / Locations                           | Contract Finance / HR                                                                     | Invento | ory Mainten   | ance / Projects | Manufa              | cturing         | Procurement            | Sales | Service                             | Reporting | Utilities  |
| Tech Map    | Scheduling Current Tech<br>Activity             | <ul> <li>Technicians</li> <li>Availability Exceptions</li> <li>Site Exceptions</li> </ul> | Calls   | Call Requests | Work Orders     | Service<br>Requests | 👼 WIP<br>🛍 Work | k Management<br>Review | My W  | /ork Orders<br>ckets<br>oen Tickets | My Work   |            |
|             | Technical                                       | 4                                                                                         |         |               | Proces          | is                  |                 |                        | Ticke | ting                                | Open W    | $\Diamond$ |

- 1. The *Call Listing* screen will be displayed.
- 2. Select the *Site* where the call was logged.
  - The example has *Durban* selected.
- 3. Select the *Status* for the call.
  - The example has *Pending* selected.

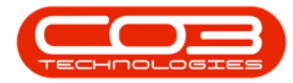

|                             |                           |      | 0                        | Call Li                    | sting - BPO: Version 2.                      | 5.0.8 - Example Comp | oany v2.5.0.8 |                                   |              | _ <b>D</b> X |
|-----------------------------|---------------------------|------|--------------------------|----------------------------|----------------------------------------------|----------------------|---------------|-----------------------------------|--------------|--------------|
| Home Eq                     | uipment / Locati          | ions | Contract Finan           | ice / HR Inv               | entory Maintenance                           | Projects Manufactu   | ring Procurem | ent Sales Service Reporting       | Utilities    | _ & ×        |
| Add Edit 10/0               | 1/2020 -<br>5/2022 -<br>S | Refi | Pefault<br>resh My Calls | Worksp<br>Save F<br>Save F | ayout<br>baces<br>ilter<br>t<br>Work<br>Work | Close Complete       | Hold Pending  | Release Print Reports             |              | \$           |
| © Find O F                  | Filter                    |      | Drag a column header     |                            |                                              |                      |               |                                   |              | - / )        |
|                             |                           | - 11 | CallReference            | CallDate                   | CallState                                    | Technician           | CallTime      | Description                       | CallType     | CallTypeDesc |
|                             | 2                         |      | R                        | =                          | 4 <b>0</b> 0                                 | *B:                  | A D C         | * <b>0</b> ¢                      | 880          | 8 <b>0</b> 0 |
| Information                 | No Of Calls               |      | EL CN0005298             | 14/12/2021                 | Accepted                                     | Theo Peterson        | 10:23:41      | Paper not feeding through rollers | REP          | Renair       |
| 3 🖸 Durban 🗡                | 198                       | +    | L. 0.0005250             | I I ILILOLI                | Helepico                                     | THEO T C CEISON      | 20120112      | ruper not recard an obgit foreign | 1.21         | repui        |
| New                         | 181                       |      |                          |                            |                                              |                      |               |                                   |              |              |
| In Progress                 | 3                         |      |                          |                            |                                              |                      |               |                                   |              |              |
| 🕈 🕑 Hold                    | 4                         |      |                          |                            |                                              |                      |               |                                   |              |              |
| <ul> <li>Pending</li> </ul> | 1                         |      |                          |                            |                                              |                      |               |                                   |              |              |
| Complete                    | 9                         |      |                          |                            |                                              |                      |               |                                   |              |              |
| O Closed                    | 4                         |      |                          |                            |                                              |                      |               |                                   |              |              |
| O All                       | 198                       |      |                          |                            |                                              |                      |               |                                   |              |              |
| 👻 💽 Pretoria                | 0                         |      |                          |                            |                                              |                      |               |                                   |              |              |
| New                         | 0                         |      |                          |                            |                                              |                      |               |                                   |              |              |
| In Progress                 | ; 0                       |      |                          |                            |                                              |                      |               |                                   |              |              |
| () Hold                     | 0                         | 0    |                          |                            |                                              |                      |               |                                   |              |              |
| Pending                     | 0                         |      |                          |                            |                                              |                      |               |                                   |              |              |
| Complete                    | 0                         |      |                          |                            |                                              |                      |               |                                   |              |              |
| Closed                      | 0                         |      |                          |                            |                                              |                      |               |                                   |              |              |
| O AI                        | 0                         |      |                          |                            |                                              |                      |               |                                   |              |              |
| - Cape Town                 | 0                         |      |                          |                            |                                              |                      |               |                                   |              |              |
| View View                   | 0                         |      |                          |                            |                                              |                      |               |                                   |              |              |
| In Progress                 | . 0                       |      |                          |                            |                                              |                      |               |                                   |              |              |
| Hold                        | 0                         |      |                          |                            |                                              |                      |               |                                   |              |              |
| Complete                    | 0                         |      |                          |                            |                                              |                      |               |                                   |              |              |
| Complete                    | 0                         |      | County 1                 |                            |                                              |                      |               |                                   |              |              |
| O All                       | 0                         |      | Count. 1                 |                            |                                              |                      |               |                                   |              |              |
| <b>U</b> AI                 | •                         |      |                          | )                          |                                              |                      |               |                                   |              | +            |
| Open Windows 🔻              |                           |      |                          |                            |                                              |                      | User : Julano | daK 10/05/2022 Version : 2.5.0.8  | Example Comp | any v2.5.0.8 |

- 4. Click on the *row* of the *call* you wish to *view* the *Pending History* of.
- 5. Click on *Edit*.

| Þ              |                               |                          | Call L       | isting - BPO: Version 2.                                          | 5.0.8 - Example Com | pany v2.5.0.8 |                                   |              | ×            |
|----------------|-------------------------------|--------------------------|--------------|-------------------------------------------------------------------|---------------------|---------------|-----------------------------------|--------------|--------------|
| Home Equ       | ipment / Location             | s Contract Fina          | ance / HR In | ventory Maintenance                                               | Projects Manufactu  | ring Procurem | nent Sales Service Reporting      | Utilities    | _ & ×        |
| Add Edit 10/05 | 1/2020 •<br>5/2022 •<br>5 Sta | Cefault Refresh My Calls | Save I       | ayout de My Call<br>paces v & Assign<br>Filter Start<br>at Work a | Close Complete      | Hold Pending  | Release Print Reports             |              | U            |
| Find     Find  | iter 🛛                        | Drag a column head       |              |                                                                   |                     |               |                                   |              |              |
|                |                               | CallReference            | CallDate     | CallState                                                         | Technician          | CallTime      | Description                       | CallType     | CallTypeDes  |
|                |                               |                          | =            | 800                                                               | * <b>0</b> ¢        | REC           | * <b>E</b> ¢                      | REC          | 100          |
| Information    | No Of Calls                   |                          | 14/12/2021   | Accepted                                                          | Thes Deterson       | 10:22:41      | Paper pat feeding through relieve | DED          | Denair       |
| 👻 💽 Durban     | 198 🔺                         | CI40003298               | 14/12/2021   | Accepted                                                          | Theo Peterson       | 10:25:41      | Paper not recurs through tolers   | KEP          | Kepair       |
| New            | 181                           |                          |              |                                                                   |                     |               |                                   |              |              |
| In Progress    | 3                             |                          |              |                                                                   |                     |               |                                   |              |              |
| (b) Hold       | 4                             |                          |              |                                                                   |                     |               |                                   |              |              |
| Pending        | 1                             | -                        |              |                                                                   |                     |               |                                   |              |              |
| O Complete     | 9                             | -                        |              |                                                                   |                     |               |                                   |              |              |
| Closed         | 4                             |                          |              |                                                                   |                     |               |                                   |              |              |
| O All          | 198                           |                          |              |                                                                   |                     |               |                                   |              |              |
| 👻 💽 Pretoria   | 0                             |                          |              |                                                                   |                     |               |                                   |              |              |
| New            | 0                             |                          |              |                                                                   |                     |               |                                   |              |              |
| In Progress    | 0                             |                          |              |                                                                   |                     |               |                                   |              |              |
| Hold           | 0                             |                          |              |                                                                   |                     |               |                                   |              |              |
| Pending        | 0                             | -                        |              |                                                                   |                     |               |                                   |              |              |
| Complete       | 0                             |                          |              |                                                                   |                     |               |                                   |              |              |
| Closed         | 0                             |                          |              |                                                                   |                     |               |                                   |              |              |
| O All          | 0                             |                          |              |                                                                   |                     |               |                                   |              |              |
| 👻 🔯 Cape Town  | 0                             | -                        |              |                                                                   |                     |               |                                   |              |              |
| New            | 0                             | -                        |              |                                                                   |                     |               |                                   |              |              |
| In Progress    | 0                             |                          |              |                                                                   |                     |               |                                   |              |              |
| 🚯 Hold         | 0                             |                          |              |                                                                   |                     |               |                                   |              |              |
| Pending        | 0                             |                          |              |                                                                   |                     |               |                                   |              |              |
| Complete       | 0                             |                          |              |                                                                   |                     |               |                                   |              |              |
| Closed         | 0                             | Count:                   | 1            |                                                                   |                     |               |                                   |              |              |
|                | 0 -                           | 4                        |              |                                                                   |                     |               |                                   |              |              |
| Open Windows 🔻 |                               | -                        |              |                                                                   |                     | User : Julano | daK 10/05/2022 Version : 2.5.0.8  | Example Comp | any v2.5.0.8 |

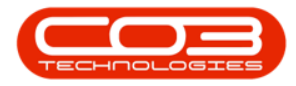

- 6. The *Call maintenance: Call ref. [call ref. number]* screen will be displayed.
- 7. Click on the *Pending History* tile.

| ¢ • 6                                | Call maintenance : Call ref C     | N0005298 -  | BPO: Version 2.5.0.8 - Exar | mple Company v2.5   | .0.8                              | _ <b>- x</b>     |
|--------------------------------------|-----------------------------------|-------------|-----------------------------|---------------------|-----------------------------------|------------------|
| Home Equipment / Locations Contra    | act Finance / HR Inventory        | Maintenance | / Projects Manufacturing    | Procurement Sa      | ales Service Reporting Utilities  | _ & ×            |
| 💾 😋 🚳 😡 🞿 📲                          | < 📫 🏲 🃂                           | 2           |                             | •                   |                                   |                  |
| Save Back Close Complete Assign Hold | d Pending Release Reinstate       | Save Layout | Workspaces Print            | Note                |                                   |                  |
| Maintain a Proce                     | ess a                             | For         | mat _ Print _ 1             | Info 🔒              |                                   | $\diamond$       |
| Links #                              |                                   |             | Relates To :                |                     |                                   |                  |
| Enter text to search P Customer      | Hope Works (Pty) Ltd , P          | + *         | ReferenceType               | ReferenceNo         |                                   | luipr            |
| Contact                              | Kelly Jones 🔎                     | ••• •       | Serial No                   | 2020-9899           |                                   | nent             |
| Assignments Contact No.              | 031 123 4567                      |             | Prior Call Reference        |                     |                                   | C Inf            |
| contact no.                          | 0311234307                        |             | Contract No                 | C0000050            |                                   | •                |
| Address                              | Plot 91 Leaf Road O               | A.          | Location                    | 00000000            |                                   | ę                |
| Hold History                         | Pink Town                         |             | Project Reference           |                     |                                   | stor             |
|                                      | Durban South                      | Ψ.          | Quote Reference             |                     |                                   | ler I            |
| Call Type                            | Repair                            | <b>-</b>    | Invoice Reference           |                     |                                   | nfo              |
| Pending History                      | Paper Jam                         | •           | Order Reference             |                     |                                   | 22               |
| Description                          | Paper not feeding through rollers | *           |                             |                     |                                   | As               |
|                                      |                                   | -           |                             |                     |                                   | User             |
| On Site Info 1                       |                                   |             |                             |                     |                                   | Defi             |
| Call Date Time                       | 14/12/2021 • 10:23:41             | Ş           |                             |                     |                                   | ned              |
| Priority                             | 3 🗘 *                             | -           | Prior Calls :               |                     |                                   |                  |
| For Contract SLA                     |                                   |             | CallReference CallDa        | ate CallTime        | Description                       |                  |
|                                      |                                   |             | CN0005298 14/12             | 2/2021 10:23:41     | Paper not feeding through rollers |                  |
| Date Required                        | 14/12/2021 -                      |             |                             |                     |                                   |                  |
| Time Review Order No                 | PO12345                           |             |                             |                     |                                   |                  |
| Logged By                            | JulandaK                          |             |                             |                     |                                   |                  |
| Status                               | P - Pending                       |             |                             |                     |                                   |                  |
| Optional No                          | ACCTS002                          |             |                             |                     |                                   |                  |
| Processing                           |                                   |             | •                           |                     |                                   | •                |
| Meters                               |                                   |             |                             |                     |                                   |                  |
| Open Windows 👻                       |                                   |             | L                           | User : JulandaK 10/ | 05/2022 Version : 2.5.0.8 Example | Company v2.5.0.8 |

- 8. The *Pending Events Listing for Call, Ref no: [call ref. number]* screen will be displayed.
- 9. Here you can *view* the Pending History for this call.
- 10. Click on *Back* to return to the *Call maintenance* screen.

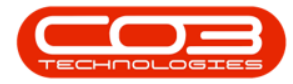

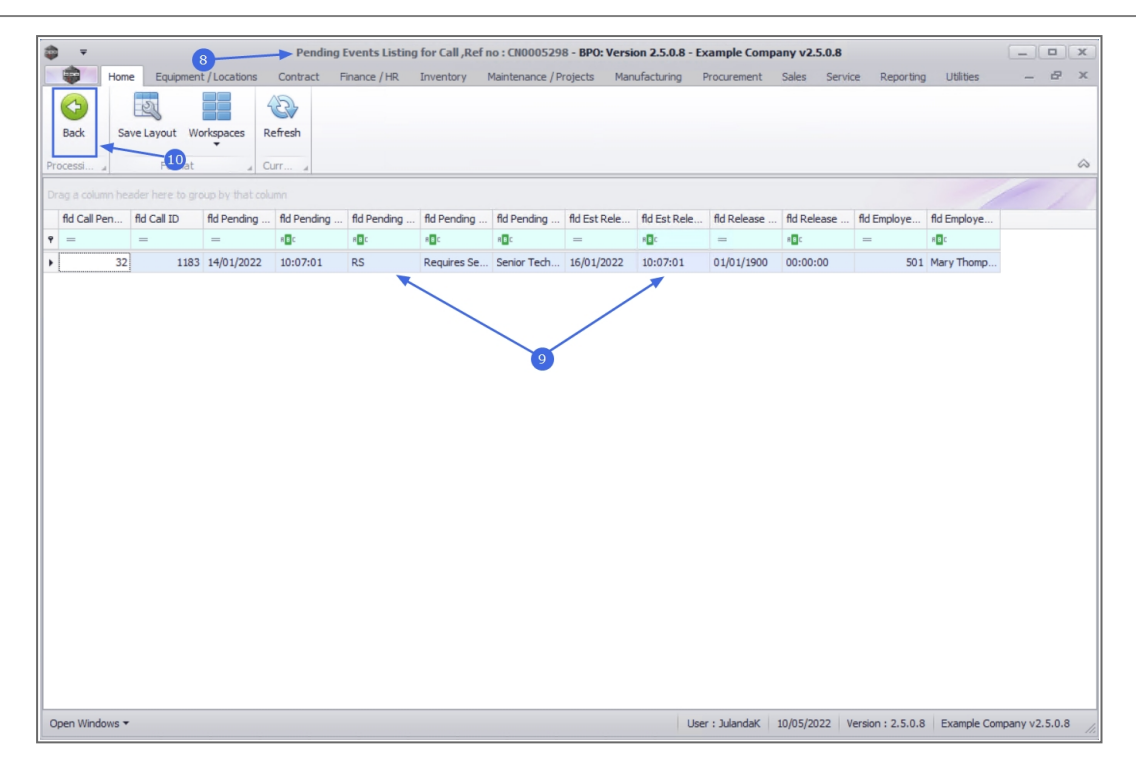

MNU.122.021

Help v2.5.0.14 - Pg 4 - Printed: 25/06/2024